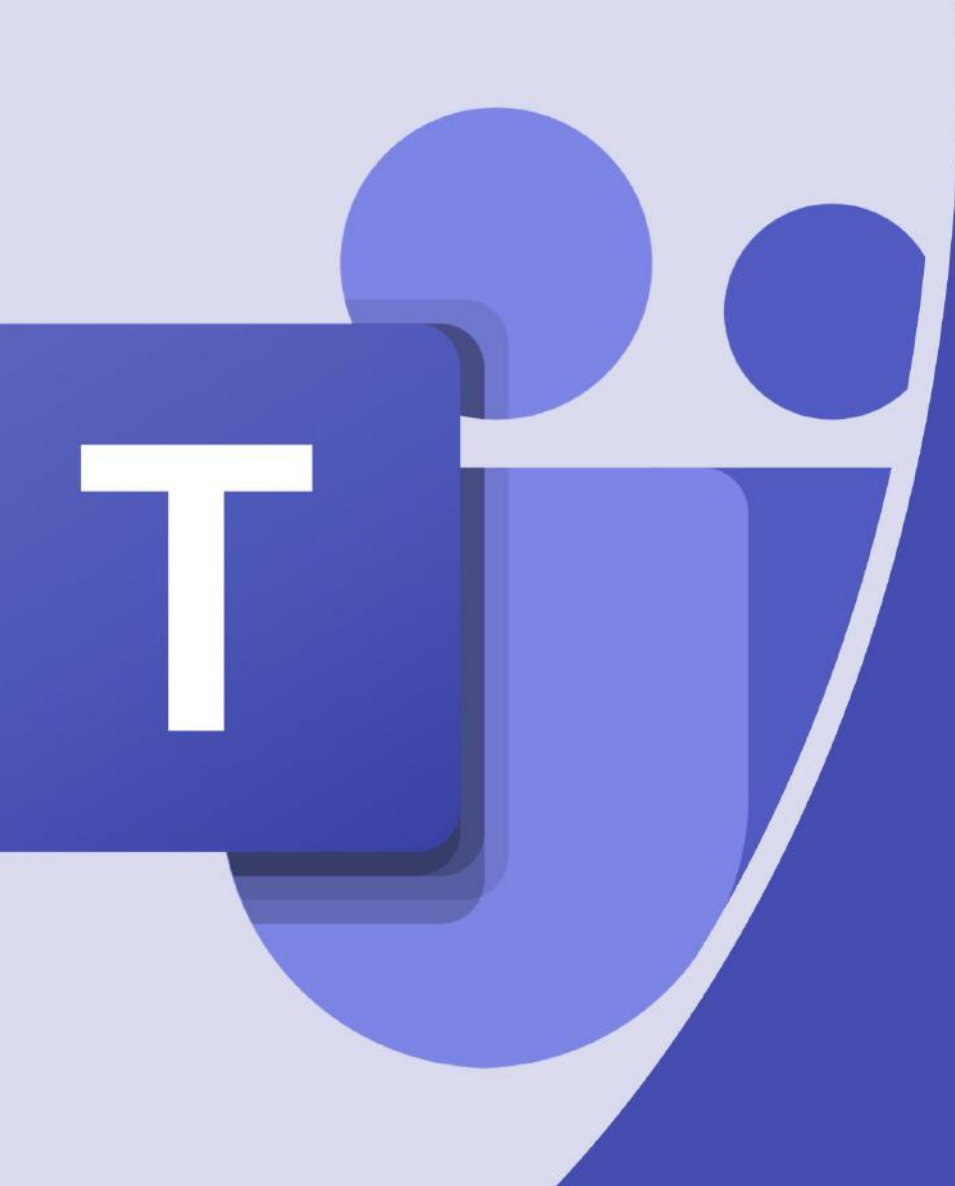

# An Introduction to Microsoft Teams

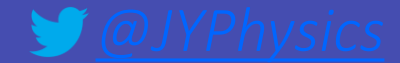

## What is Microsoft Teams?

- Online software that can be accessed anywhere on any device.
- Teams = Classes

A way to communicate with your teachers

Share files and work

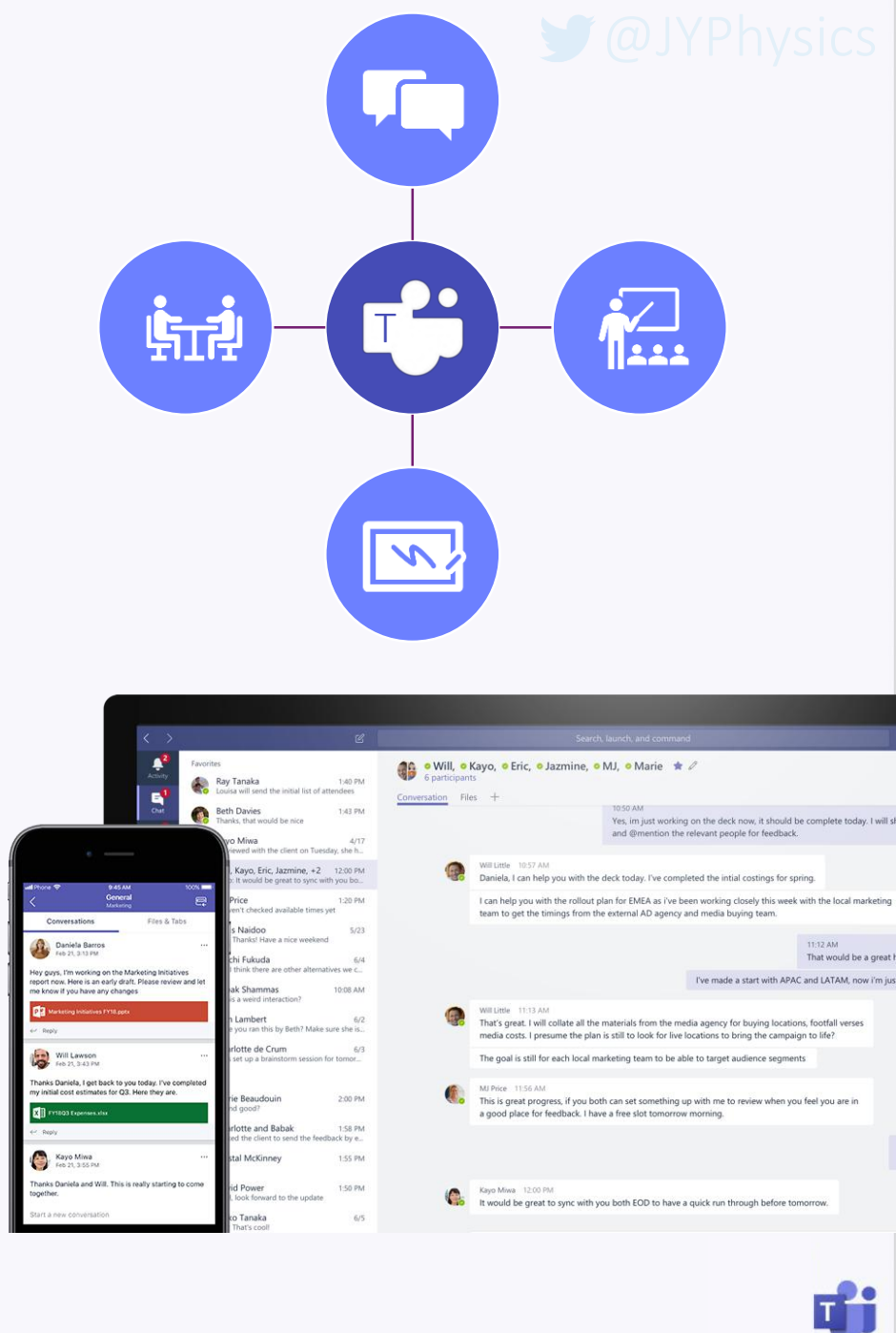

### <u>How to access</u> <u>Microsoft Teams</u>

- Go to the Office 365
   Website
- You can then log in with your student Microsoft Account and then select Teams
- You can download the app on your devices

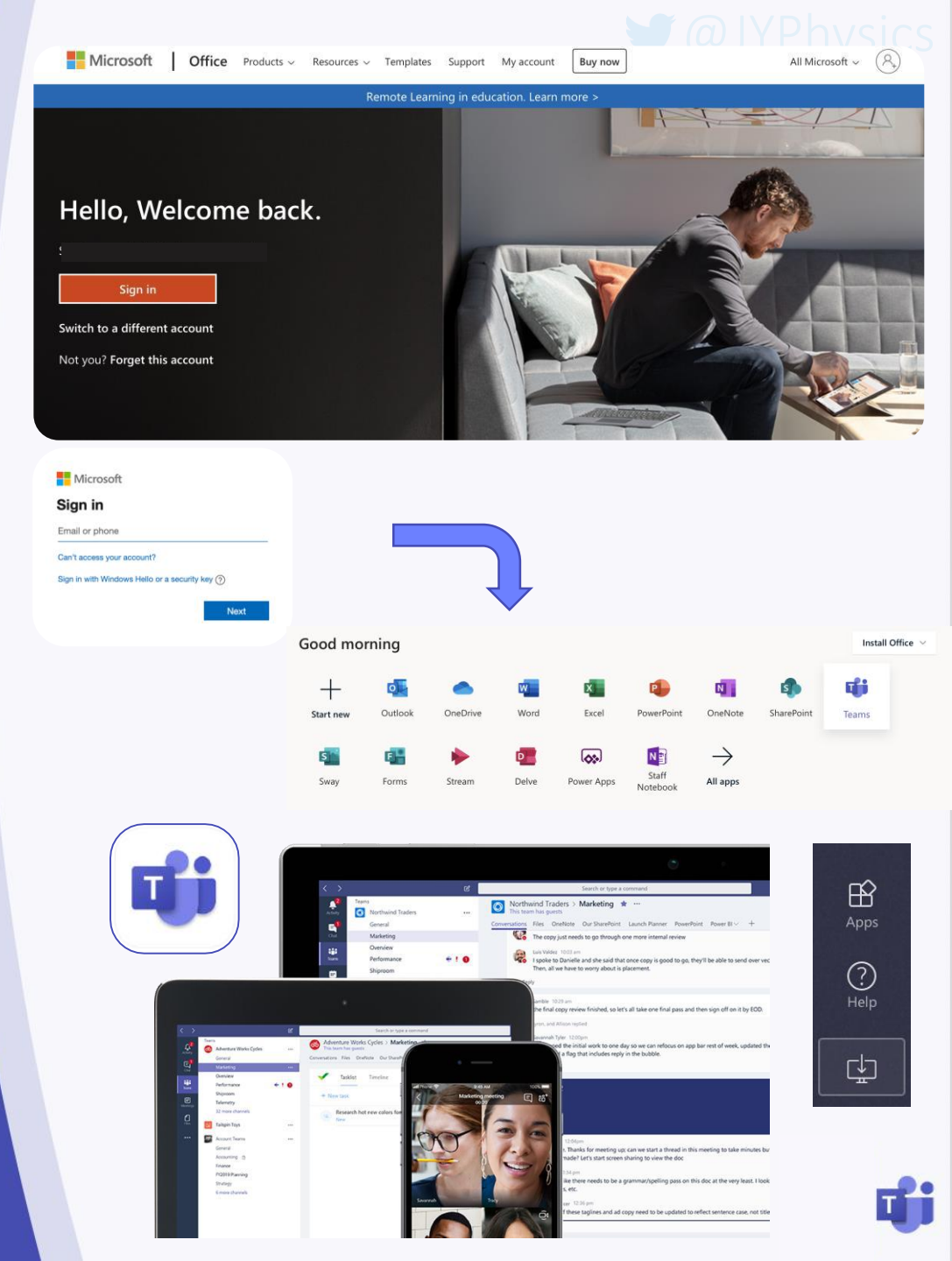

#### @JYPhysics

## What you will see

- A grid of your different Teams
- You will have a different Team for each of your classes, you may even have classes for clubs!
- To open the Team just click on the icon

#### Team Icon 7b/Sc1 . Q Search Teams ده\* Join or create team Ξ Your teams .... ЪÌ â . EEH 7b/Sc1 19/20 EEH 7JYS EEH 8b/Sc2 EEH 9a/Sc2 ۵Ì EEH 9a/Sc4 EEH 9b/Sc3 EEH 10a/Sc1 EEH 10a/Sc4 EEH 10b/Sc1 EEH 11a/Sd2 EEH 11a/Sd3 EEH 12C/Ph1

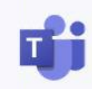

## Inside the Team

- 'Posts' is like a big conversation where you can comment on posts
- 'Files' is where your teacher may upload resources
- Assignments is where Tasks will be set

|               | Tea                                                                                                    | m Name                                                                                                    |  |
|---------------|----------------------------------------------------------------------------------------------------|----------------------------------------------------------------------------------------------------|--|
|               | EEH 10a/Sc1                                                                                                    |                                                                                                    |  |
|               | General                                                                                                    |                                                                                                    |  |
|               | 💬 Student Channel                                                                                                    |                                                                                                    |  |
|               | <ul> <li>Eive Lessons</li> </ul>                                                                                                    |                                                                                                    |  |
| General Posts | Files Class Notebook Assignments Grades Insights Mr Youles Video Ret                                                                                                    | ju +                                                                                                    |  |
|               | ← Reply<br>12 June 2020                                                                                                    |                                                                                                    |  |
| c             | 11/06 1924     Physics Live Lesson Reminder - Friday 11am     Hi guys! Just a reminder that we will be doing Lesson 2 of magnetism this Friday at 11am (tomorrow). I hope to see even more of you there     than last week!     Here is a question for you to think about if you have time before the session, based on what we learnt last week:                                                                                                    |                                                                                                    |  |
|               |                                                                                                    | ased on what we learnt last week:                                                                                        |  |
|               | Excise 1 shows disavance of an alactic hall<br>See more Cronds [ Ignom and Evell High School 12/06 10:48 High School 12/06 10:48 | ased on what we learnt last week:<br>ur team this morning. <b>Please join at 11am and not before a</b> s I<br>recording. |  |
|               | Electric 4 shows dispersive of an adactic hall<br>See more<br>Const   Eprom and Ewell High School 12/05 10:48<br>Hi Guys - I will be posting the live lesson in the live lesson in dannel of a<br>nemember to bring a pen and paper!<br>EEH 10a/Sc1<br>C* Reply                                                                                                    | ased on what we learnt last week:<br>ur team this morning. Please join at 11am and not before as I<br>recording.         |  |
|               | Excess 1 shows thereare of an adactic hall<br>Second<br>Const [ Eprom and Evel High School 12/06 10:48<br>Hi Guys - I will be posting the live lesson in the live lesson channel of o<br>memory of the memory of the live lesson and start the<br>Remember to bring a pen and paper!<br>EFH 10a/Sc1<br>Cr Reply<br>15 June 2020                                                                                                    | ased on what we learnt last week:<br>ur team this morning. Please join at 11am and not before as I<br>recording.         |  |
| a             | Excise 1 shows discussion of an alactic hall<br>See more                                                                                                    | ased on what we learnt last week:<br>ur team this moming. Please join at 11am and not before as I<br>recording.          |  |
| B             | Every 1 shows disavance of an alactic hall<br>See more   CroneS [Eprom and Evell High School 12/06 10:48  High School 12/06 10:48  High School 12/06 10:48  High School 12/06 10:48  High School 12/06 10:48  High School 12/06 10:48  Kight 10a/Sc1  View assignment  View assignment  View assignment                                                                                                    | ased on what we learnt last week:<br>ur team this moming. Please join at 11am and not before as I<br>recording.          |  |
| 8             | Every 1 shows disavance of an alactic hall<br>Ser more                                                                                                    | ased on what we learnt last week:<br>ur team this moming. Please join at 11am and not before as I<br>recording.          |  |
| 8,            | Excise 1 shows disarder and a standard hall<br>Ser more                                                                                                    | ased on what we learnt last week:<br>ur team this morning. Please join at 11am and not before as I<br>recording.         |  |
| 8             | Everse 1 shows discreme of an alactic hall<br>Serrore<br>CroneS [Eprom and Swell High School 12/06 10:48<br>High School 12/06 10:48<br>High School 12/06 10:48<br>High School 12/06 10:48<br>EFH 10a/Sc1<br>er Refy<br>To Sume 200<br>Assignment: 15/06 09:09<br>W/B 15th June - Mr Cuthbert - Chemistry -<br>Chemical change revision<br>Due Jun 23<br>View assignment<br>er Refy<br>MS 15th June - Biology - Mr Youles - S Recorded<br>Lesson - Protein Syn<br>Due Jun 23<br>View assignment<br>View assignment                                                                                                    | ased on what we learnt last week:<br>ur team this morning. Please join at 11am and not before as I<br>recording.         |  |
| 8             | Everse 1 shows determine of an alactic hall<br>Serrore<br>CroneS [Epron and Swell High School 12/06 10:48<br>High School 12/06 10:48<br>High School 12/06 10:48<br>High School 12/06 10:48<br>EFH 10a/Sc1<br>CroneS [Epron and paper]<br>EFH 10a/Sc1<br>CroneS [Epron and paper]<br>EFH 10a/Sc1<br>CroneS [Epron 20<br>Assignment: 15/06 10:48<br>W/B 15th June - Mr Cuthbert - Chemistry -<br>Chemical change revision<br>Dur Jun 23<br>View assignment<br>Mr Bisth June - Biology - Mr Youles - Recorded<br>Lesson - Protein Syn<br>Dur Jun 23<br>View assignment<br>View assignment<br>View assignment                                                                                                    | ased on what we learnt last week:<br>ur team this morning. Please join at 11am and not before as 1<br>recording.         |  |
| 8             | Everse 1 shows elementer of a alactic hall<br>Ser more<br>Crones [Eprom and invell High School 12/06 10:48<br>(Wing - Livill be posting the live lesson in the live lesson channel of a<br>need to go in a few mins before you to set up the lesson channel of a<br>need to go in a few mins before you to set up the lesson channel of a<br>need to go in a few mins before you to set up the lesson channel of a<br>need to go in a few mins before you to set up the lesson channel of a<br>need to go in a few mins before you to set up the lesson channel of a<br>few mins before you to set up the lesson channel of a<br>N/B 15th June - Mr Cuthbert - Chemistry -<br>Chemical change revision<br>Due low 21<br>View assignment:<br>Somo - Protein Syn<br>Due Jon 21<br>View assignment:<br>Due Jon 21<br>View assignment:<br>Start a new conversation. Type @ to mention someone.                                                                                                    | ased on what we learnt last week:<br>ur team this morning. Please join at 11am and not before as I<br>recording.         |  |

General Posts Files Class Notebook Assignments Grades

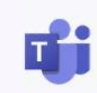

## Writing a post

If you want help, you can ask a question to your teacher on Teams.

- You can do this in 'General'
- If you @ your teacher they will get a notification.

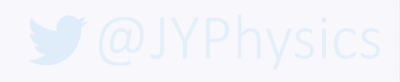

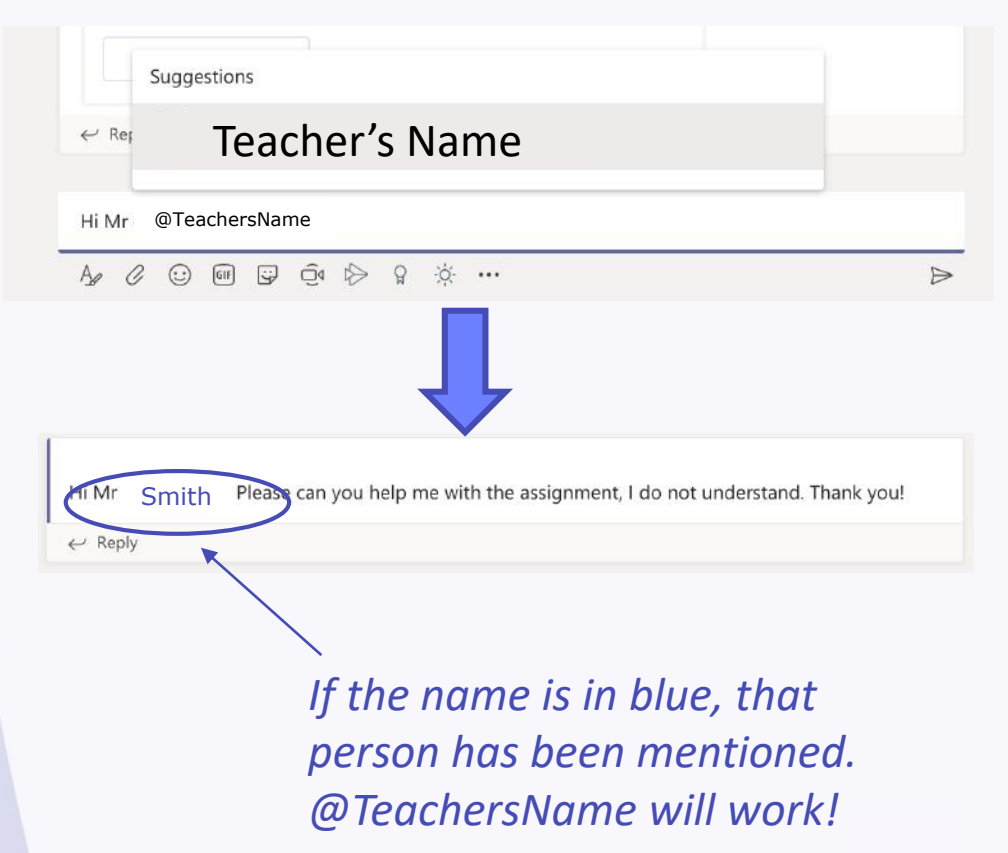

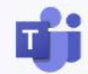

### **Files**

 Inside the 'Files' Tab your teacher may upload documents for you to use.

See the example on the right.

When you find what you are looking for you can download it!

| + New                     | ∨ ↑ Upload                     | G Sync         | ං Copy link | Open in SharePoir     |  |
|---------------------------|--------------------------------|----------------|-------------|-----------------------|--|
| General > Class Materials |                                |                |             |                       |  |
|                           | Name $\checkmark$              |                |             | Modified $\checkmark$ |  |
|                           | JanFeb Mocks Rev               | sion           |             | January 27            |  |
|                           | KS5 Physics Practic            | al             |             | November 19, 2019     |  |
|                           | Unit 10 Medical Physics        |                |             | March 4               |  |
|                           | Unit 2 Particles and radiation |                |             | March 4               |  |
|                           | Unit 3 Waves                   |                |             | March 4               |  |
|                           | Unit 4 Mechanics and Materials |                |             | October 4, 2019       |  |
|                           | Unit 5 Electricity             |                | March 4     |                       |  |
|                           | A Level Physics Spo            | ecification.PD | DF          | January 9             |  |
|                           | EEHS Live Lessons              | Acceptable (   | Jse Agreem  | May 21                |  |
|                           | Y12 Feb mock fb.x              | SX             |             | February 14           |  |

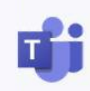

#### ØJYPhysics

#### <u>Assignments</u>

When you open the 'Assignments' Tab you will see a list of set tasks.

 Click on an assignment to see the instructions and attached documents.

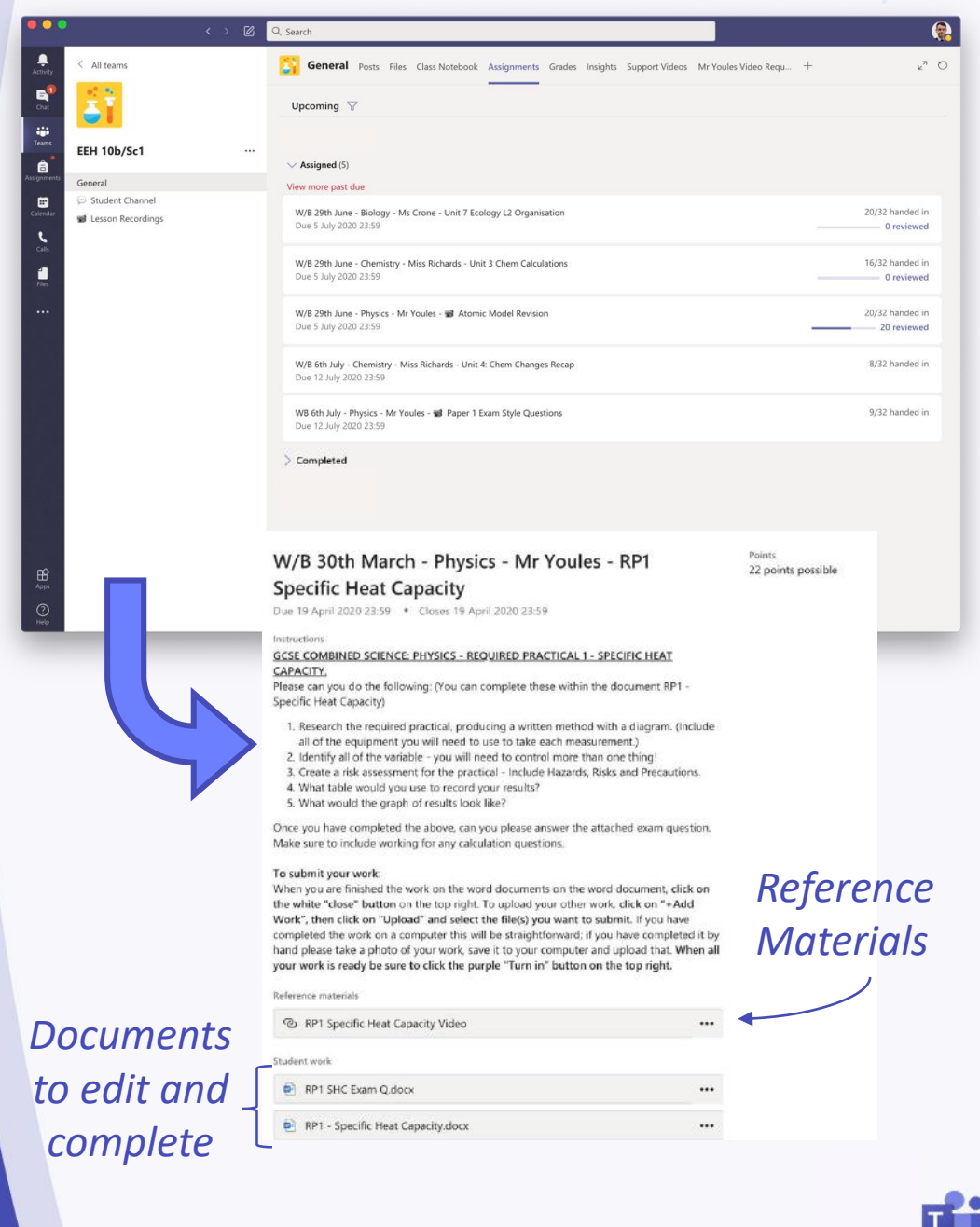

#### <u>Assignments</u>

#### Adding work to assignments

Click on <u>+ Add Work</u>

Choose the file to upload to the assignment

 Often files will be uploaded which you can just click on and edit in Teams and then choose Edit Document

The work will save itself!

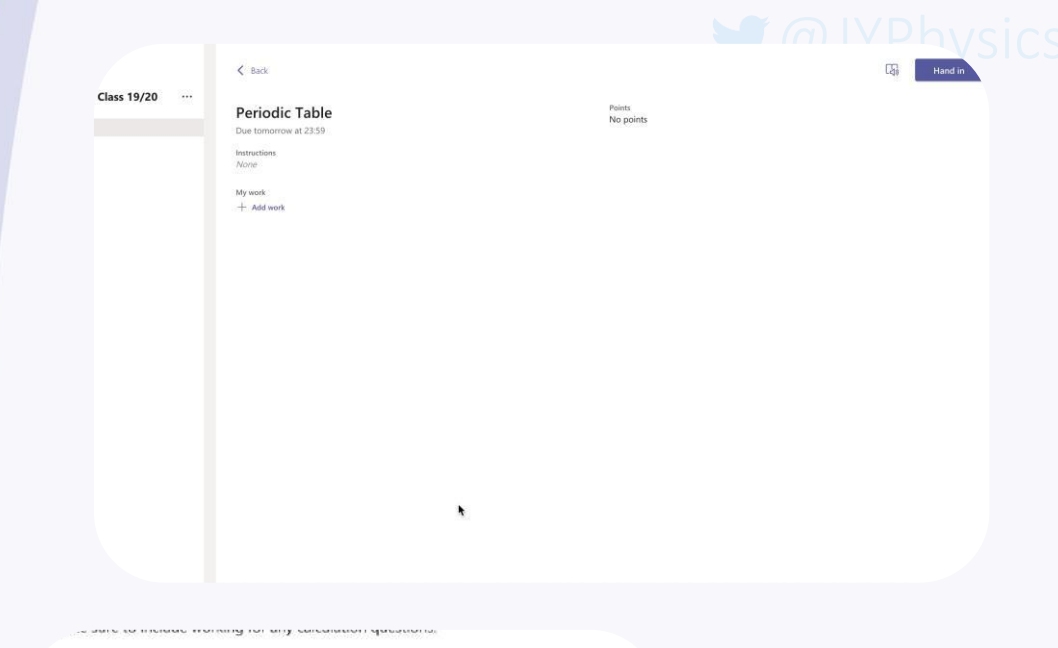

#### To submit your work:

When you are finished the work on the word documents on the word document, click on the white "close" button on the top right. To upload your other work, click on "+Add Work", then click on "Upload" and select the file(s) you want to submit. If you have completed the work on a computer this will be straightforward; if you have completed it by hand please take a photo of your work, save it to your computer and upload that. When all your work is ready be sure to click the purple "Turn in" button on the top right.

#### Reference materials

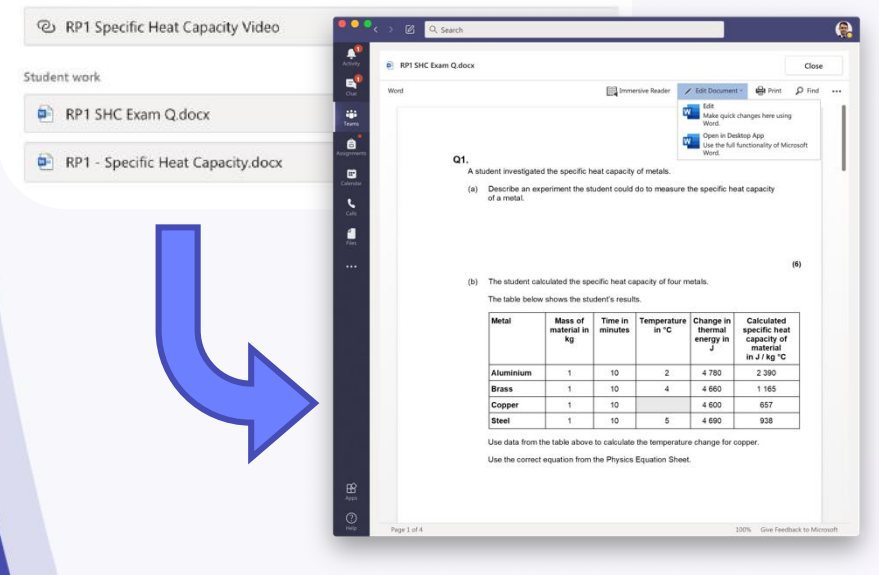

### <u>Assignments</u>

#### Submitting work

Make sure to click Turn In when you have uploaded all your work!

The page will clear when everything is complete #winning

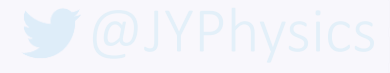

Hand in

3

Points

No points

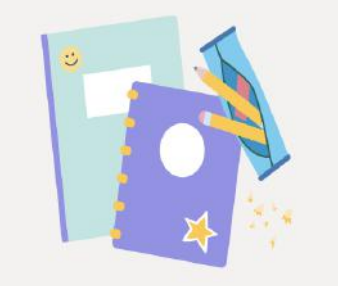

Nothing left to hand in. #winning

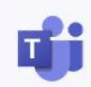

#### 🕑 @JYPhysics

## **Notifications**

- Using Teams, you will get notifications for various reasons.
- When a new assignment is posted, there will be an @ next to Teams.
- If your Teacher makes an announcement you will also get a notification
- When work is returned there will be a dot by Assignments

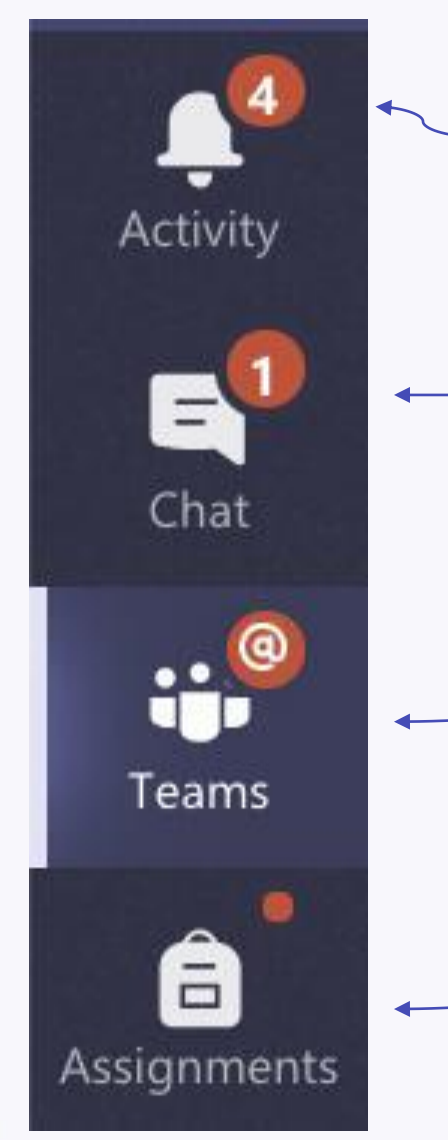

General Activity – a post has been made or you have been mentioned

You have a chat message

You have been mentioned in a Team post

Work has been returned

đj

#### <u>Live Lessons</u>

- If there is a Live Lesson there will be a post in the Team.
- To join click the purple banner at the start time.
- You will then need to join and make sure you have the correct settings!
- If you want to ask a question you can use Raise your hand.
- You can also type questions in the chat

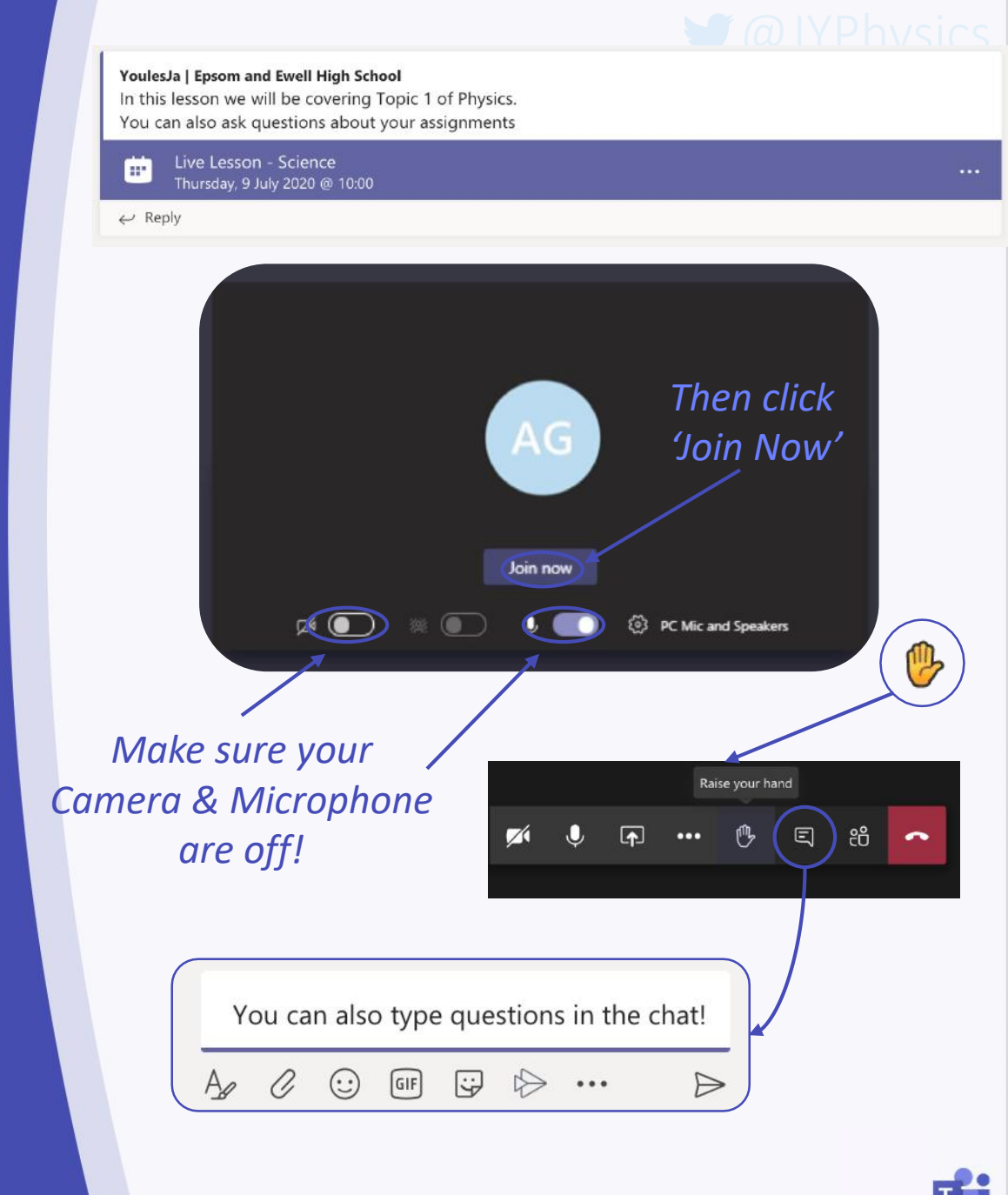